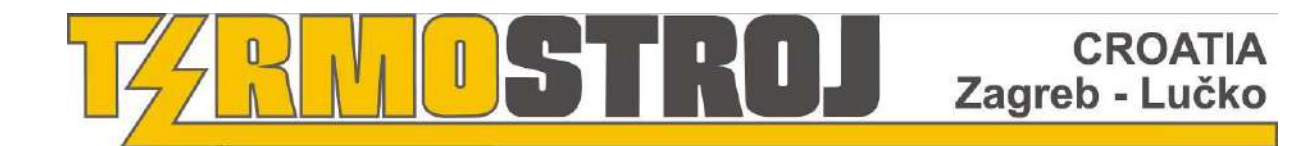

## ELEKTROMOS KAZÁN KÖZPONTI FŰTÉSHEZ

# TermoMini

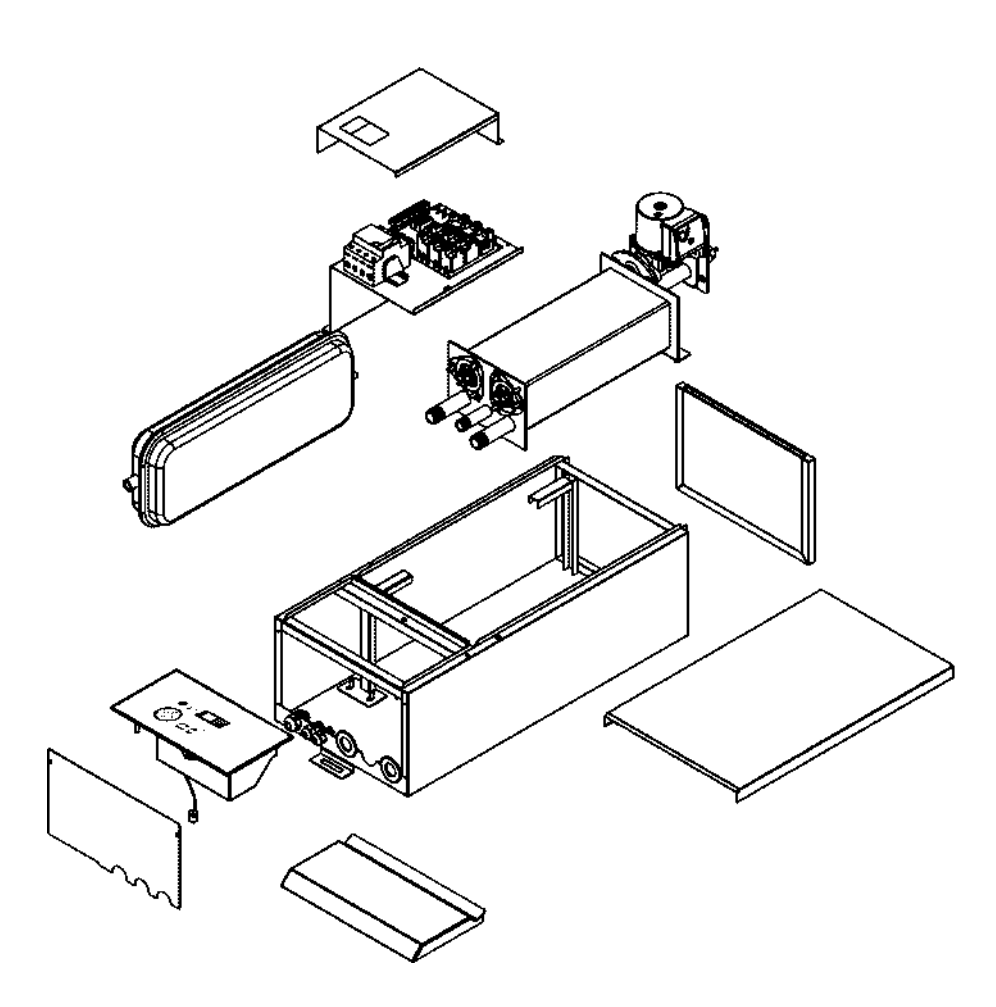

## HASZNÁLATI ÚTMUTATÓ

Fenntartjuk a változtatások jogát!

## Tartalom

| Bevezetés                                                                                                    | . 1                                                                                     |
|----------------------------------------------------------------------------------------------------|-----------------------------------------------------------------------------------------|
| 1. Bevezetés                                                                                                  | . 2                                                                                     |
| <ul> <li>1.1. Kiegészítő dokumentumok</li> <li>1.4 . Fagyvédelem</li> <li>2. A kazán tulajdonságai</li> </ul> | . 2<br>. 2<br>. 3                                                                       |
| <ul> <li>2.1. Méretek mm-ben</li> <li>2.2. A TermoMini részei</li> <li>3. Általános funkciók</li> </ul>       | . 3<br>. 5<br>. 6                                                                       |
| <ul> <li>3.1. A leszállított termék csomag</li></ul>                                                          | . 6<br>. 6<br>. 6<br>. 7<br>. 7<br>. 7<br>. 8<br>. 8<br>. 8<br>. 8<br>. 8<br>. 8<br>. 9 |
| <ul> <li>4.1. A kazán szállítása</li></ul>                                                                    | . 9<br>. 9<br>. 10<br>.10<br>.11<br>.11<br>.11<br>.11                                   |
| <ul> <li>5.1. Fűtési rendszer ellenőrzése</li></ul>                                                           | 11<br>12<br>13<br>15<br>16<br>17<br>20<br>20<br>21<br>22<br>22<br>22<br>22<br>22<br>23  |
| 6. Karbantartás                                                                                               | 24<br>25                                                                                |

| 6.1. Időszakos ellenőrzés                                         | 25 |
|-------------------------------------------------------------------|----|
| 6.2. Tisztítás                                                    | 25 |
| 6.3. A lehetséges működési hibák és a szabálytalanságok felmérése | 25 |
| 6.4. Általános leírás                                             | 25 |
| 6.5. Csak a grafikus panellel rendelkező eszközök alkalmazására   | 27 |

## Ábrák

| Ábra 1. A TermoMini méretei és csatlakozásai                               | 3   |
|----------------------------------------------------------------------------|-----|
| Ábra 2. Tágulási rendszer                                                  | 4   |
| Ábra 3. TermoMini alapegységei                                             | 5   |
| Ábra 4. A leszállított csomag tartalma                                     | 6   |
| Ábra 5. A legkisebb beépítési méretek                                      | 7   |
| Ábra 6. Felfügesztés                                                       | 9   |
| Ábra 7. Az elő- és a fedlap kezelése                                       | .10 |
| Ábra 8 Elektromos csatlakozás                                              | .10 |
| Ábra 9 Elektromos bekötés menete                                           | .11 |
| Ábra 10 Keringető szivattyú NMT PLUS 25/40                                 | .12 |
| Ábra 11 Keringető szivattyú tulajdonságai                                  | .13 |
| Ábra 12 Vezérlő panel                                                      | .13 |
| Ábra 13 Vezrélő panel "W" - Beállítás                                      | .17 |
| Ábra 14 Beépítési rajz a TermoMini készülékhez "Z" típusú kiejlző panellal | .17 |

## Táblázatok

| Táblázat 1. A készülék adatai                                 | 3              |
|---------------------------------------------------------------|----------------|
| Táblázat 2. Áram ellátás adatai                               |                |
| Táblázat 3. TermoMini részei Hiba! A könyvjelző               | o nem létezik. |
| Táblázat 4. A leszállított termék részei                      | 6              |
| Táblázat 5. Keringető szivattyú teljesítmény adatai           | 12             |
| Táblázat 6. Keringető szivattyú általános műszaki információk | 12             |
| Táblázat 7. Legjellemzőbb hiba lehetőségek                    | 26             |
| Táblázat 8. Legjellemzőbb hiba lehetőségek – grafikus kijelző | 27             |

## Bevezetés

## Olvassa el figyelmesen ezt a dokumentumot beüzemelés és szervízelés előtt és kövesse ennek megfelelően az utasításokat.

- Tartsa a használati útmutatót a készülékhez közel!
- A készülék bármilyen jellegű módosítása tilos.
- A megfelelő beállítás a gazdaságos üzemeltetés feltétele
- A kazán típus és a széria száma minden alkalommal szükséges az azonosításhoz, ha kapcsolatba lép a szervízzel, lásd műszaki adattábla a készülék oldalán.

## Biztonsági figyelmeztetés!!

- Gyermekek nem kezelhetik a készüléket.
- A készülék tisztítását és karbantartását gyermek felügyelet nélkül nem végezheti.
- Gyermek a készülék mellett csak felügyelettel tartózkodhat.
- A kazánok kültéri használatra nem alkalmasak.

## Biztonságos üzemeltetés feltételei!!

- Tartsa a víznyomást az ajánlott értékeken lásd vonatkozó részlet 3.4.3, 7. oldal.
- Ne telepítse a kazánt hőforráshoz közel. (kandalló, fatüzelésű kazán stb.)
- Inkompetens javítás komoly veszélyt jelenthet a felhasználók számára.
- A hibás részeket csak az eredeti alkatrészekkel lehet helyettesíteni, vagy olyan részekkel, amit a gyártó jóváhagy.
- Kapcsolja le a kismegszakítót, áramtalanítsa a készüléket a kazán kinyitása előtt.
- A kazán beépített fagyvédelemmel rendelkezik. Ha a kazán nincs használatban, akkor hagyja a készüléket feszültség alatt, hogy a védelem aktív maradjon.

## 1. Bevezetés

Köszönjük, hogy a készülék megvásárlásával bizalmat szavazott nekünk. Annak érdekében, hogy a kazán a lehető legnagyobb mértékben megfelelően és biztonságosan, és mindenekelőtt gazdaságosan üzemeljen, olvassa el alaposan ezeket az utasításokat, mielőtt folytatná a telepítést.

Csak olyan személy telepítheti a készüléket, aki a meglévő rendeletek, szabályok és iránymutatások betartásáért felelős.

### 1.1. Kiegészítő dokumentumok

A következő dokumentumok tartoznak még a készülékhez:

A rendszer tulajdonosának: Használati útmutató Garancia kártya Képzett szakembernek: Telepítési útmutató Elektromos bekötési rajz

#### A dokumentumok megőrzése

Kérjük, továbbítsa ezt a kézikönyvet a rendszer tulajdonosának. A tulajdonosnak meg kell őriznie a kézikönyvet, hogy szükség esetén rendelkezésre álljon.

#### 1.3. Bevezetés

A TERMOMini gazdaságos kazánok központi fűtéshez, melyek függetlenül vagy kiegészítő hőforrásként használhatók.

A TERMOMini kazánok lehetőséget biztosítanak szükség esetén a fűtési

teljesítmény csökkentésére. A készülék szükség esetén automatikusan is bekapcsolható a beépített lépésszabályzóval de kézzel is, a vezérlőpanelen lévő kapcsolókkal. Ez lehetőséget biztosít arra, hogy a kazán az adott feladat körülményeihez a legmesszemenőbbekig alkalmazkodjon.

A kazán alapelve a kis vízmennyiség gyors felfűtése, így az energiafelhasználás már 100%. Különösen alkalmasak kisebb ingatlanok fűtésére, ahol kevés a hely (kisméretű apartmanok, studio apartmanok, reprezentációs irodák, kisebb kávézók terei stb.) vagy nagyobb területek fűtése előszezonban, amikor a fő kazán túlméretezett lenne.

A TERMO-Extra kazánokat kizárólag csatlakozással gyártják. Az üzemi hőmérséklet tartománya 20 °C – 90 °C.

### 1.4. Fagyvédelem

A kezelőpanelen található szoftver biztosítja a kazán fagyvédelmét. Ha a teljes központi fűtési rendszer fagyvédelmét szobatermosztáttal szabályozza, kérjük, olvassa el a szobatermosztát kézikönyveit.

## 2. A kazán tulajdonságai

## 2.1. Méretek mm-ben

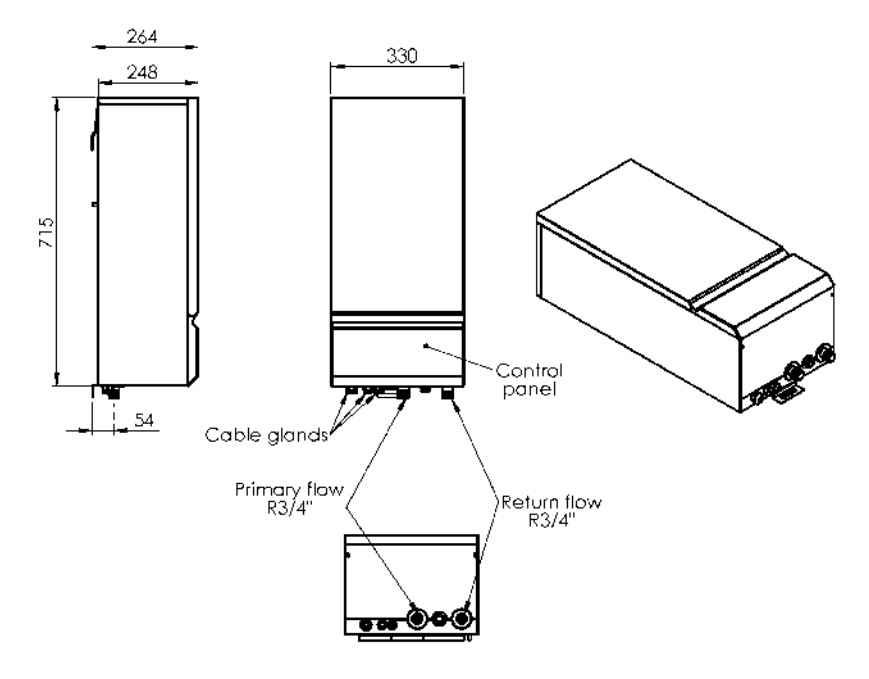

1. ábra - TermoMini méretek és bekötési pontok

1. táblázat A kazán részei

| Kazán víztartalma<br>[L]                          | 6          |
|---------------------------------------------------|------------|
| Legnagyobb tágulási<br>nyomás<br>[MPa (bar)]      | 0,3 (3)    |
| Töltési nyomás<br>[MPa (bar)]                     | 0,10 (1,0) |
| Fűtőrendszer<br>legnagyobb nyomása<br>[MPa (bar)] | 0,3 (3)    |
| Fűtési rendszer<br>legnagyobb<br>magassága<br>[m] | 4          |
| A tágulási tartály<br>tényleges kapacitása<br>[L] | 3,0        |
| Adszorpciós kapacitás<br>[%]                      | 50         |
| Maximális<br>vízmennyiség a<br>rendszerben [L]    | 86         |

#### 2. táblázat. Elektromos áramellátás

| Teljesítmény                                                                 | 230 V ~ N |         |         |         | 400V 3N ~ 50/60 Hz |         |         |         |
|------------------------------------------------------------------------------|-----------|---------|---------|---------|--------------------|---------|---------|---------|
| [kW]                                                                         | 3         | 4,5     | 6       | 9       | 4,5                | 6       | 9       | 12      |
| Névleges<br>áramerősség<br>[A]                                               | 13        | 19,6    | 26,1    | 39,13   | 6,5                | 8,7     | 13,1    | 17,5    |
| Biztosíték méret<br>[A]                                                      | 16        | 25      | 32      | 50      | 10                 | 10      | 16      | 25      |
| Névleges<br>rövidzárlat-<br>megszakító<br>képesség Icn (EN<br>60898) [kA]    | 10        | 10      | 10      | 10      | 10                 | 10      | 10      | 10      |
| Névleges<br>rövidzárlat-<br>megszakítási<br>képesség Icn<br>(IEC 947-2) [kA] | 15        | 15      | 15      | 15      | 15                 | 15      | 15      | 15      |
| Min. a vezető<br>keresztmetszete<br>[mm2]                                    | 3x2,5     | 3x4     | 3x6     | 3x10    | 5x2,5              | 5x2,5   | 5x2,5   | 5x4     |
| Biztosíték<br>típusa                                                         | B16       | B25     | B32     | B50     | B10                | B10     | B16     | B25     |
| RCCB kapcsoló<br>típusa [A]                                                  | 25/0,03   | 25/0,03 | 40/0,03 | 63/0,03 | 25/0,03            | 25/0,03 | 25/0,03 | 25/0,03 |

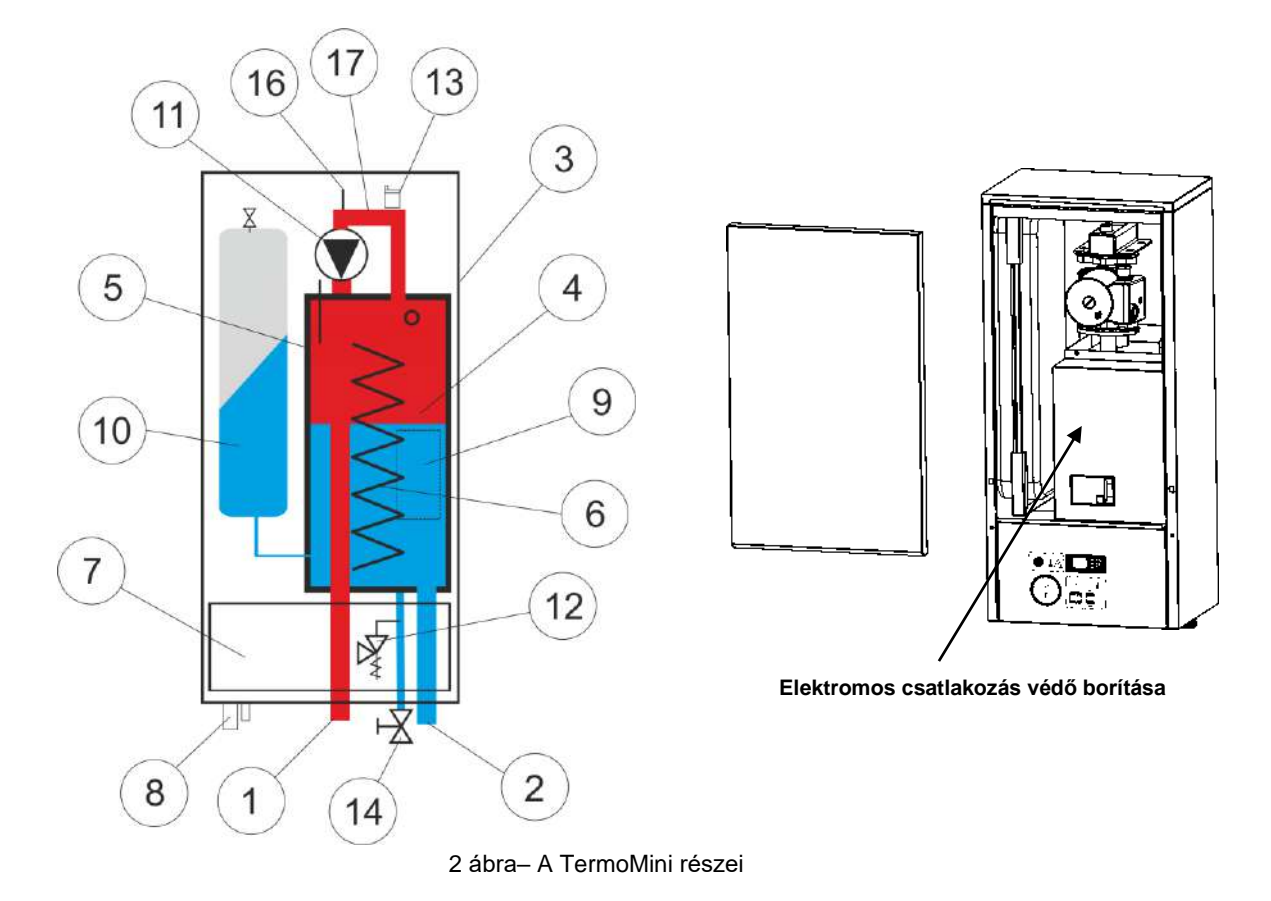

### 2.2. A TermoMini részei

- 1. Előre menő csatlakozás
- 2. Visszatérő ág
- 3. Külső borítás
- 4. Kazán
- 5. Szigetelés
- 6. Fűtőbetét
- 7. Vezérlő panel
- 8. Indukciók elektronikus csatlakozásokhoz
- 9. RCCB kapcsoló és relék

- 10. Tágulási tartály
- 11. Keringető szivattyú
- 12. Nyomás szelep (0,3 MPa / 3 bar)
- 13. Automatikus légtelenítő szelep
- 14. Leeresztő szelep
- 16. Levegő kijelző
- 17. Elosztó vezeték

## 3. Általános funkciók

#### 3.1. A leszállított termék csomag

A Termomini kazánokat előre csomagolva szállítjuk. Ellenőrizze, hogy az összes alkatrészt ép állapotban szállították-e. Az alkatrészek pontos listáját az alábbi ábra és táblázat tartalmazza. Ha alkatrészek sérültek vagy hiányoznak, vegye fel a kapcsolatot a helyi értékesítési irodával.

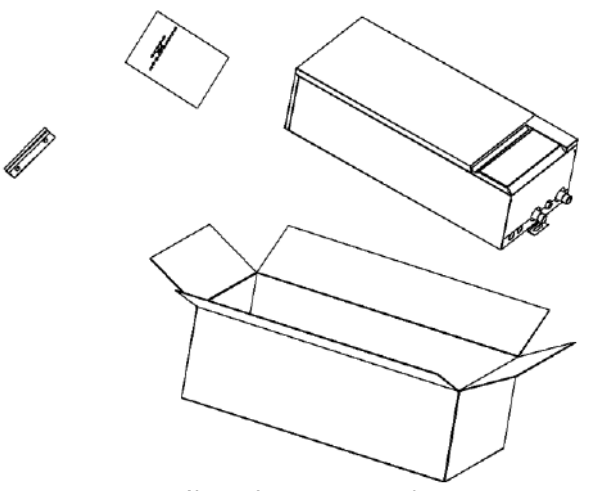

3. ábra - A csomag tartalma

2. táblázat A csomag tartalma

| Tétel | Mennyiség | Leírás                   |
|-------|-----------|--------------------------|
| 1     | 1         | TermoMini kazán          |
| 2     | 1         | Használati útmutató      |
|       |           | Elektromos bekötési rajz |
|       |           | Garancia kártya          |
| 3     | 1         | Felfüggesztő készlet     |

### 3.2. Beüzemelés

Amikor a készüléket az elektromos hálózathoz csatlakoztatja, a feszültségmentesítést be kell építeni, a helyi szabályoknak megfelelően. Ha a kazán télen nem működik, fennáll a befagyás veszélye Ebben az esetben a kazánt fagyálló folyadékkal kell feltölteni a központi fűtéshez. Ha ez nem lehetséges, a töltő- és ürítőszelep segítségével a vizet ki kell engedni a rendszerből.

A központi fűtés telepítésének ajánlott nyomása 0,12 MPa (1,2 bar) és 0,15 MPa (1,5 bar) között van, a maximális nyomás 0,25 MPa (2,5 bar).

### 3.3. Beüzemelés helyszíne

#### 3.3.1. Kazán elhelyezése

A helyiségben megfelelő helyet kell biztosítani a kazán körüli karbantartáshoz és a légáramláshoz. A kazánt bármilyen helyiségbe be lehet szerelni, bár különös figyelmet kell fordítani a kazánnak a fürdőt vagy zuhanyt tartalmazó helyiségbe történő beépítésére vonatkozó helyi előírásokra. A kazánt egy sík, függőleges falra kell felszerelni, amelynek elég robusztusnak kell lennie, hogy elviselje a kazán súlyát. A kazán falra telepíthető, a helyi hatóságok és az építési szabályok előírásainak megfelelően.

Az alábbi ábra az ajánlott minimális távolságot mutatja.

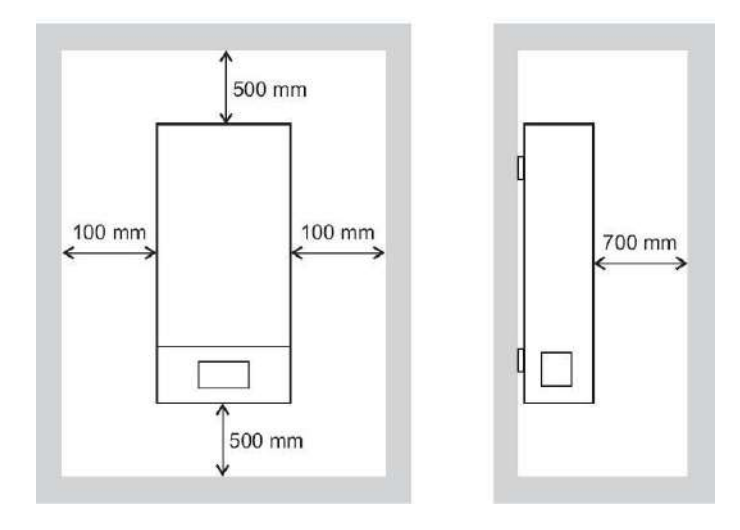

4 ábra - Legkisebb távolság a környező falaktól

Az ajánlott minimális távolságok csökkenthetők, de a következő követelményeknek teljesülniük kell:

A kazán alján található tápegység csatlakozásának hozzáférhetőnek kell lennie.

A kazán alsó részének hozzáférhetőnek kell lennie a fűtőbetét cseréjéhez.

A kazán alján található kezelőpanelnek hozzáférhetőnek kell lennie.

Az alap légáramlást fenn kell tartani.

#### 3.3.2. Áram ellátás

A kazán nagy teljesítményű készüléknek van besorolva, és rögzített vezetékeket kell használni. Kérjük, olvassa el a 2.2 fejezetet a biztosíték és vezeték követelményeiről. A készüléknek a rögzítő vezetékhez történő csatlakoztatásakor a leválasztás eszközeit rögzíteni kell a vezetékekbe a helyi huzalozási szabályoknak megfelelően.

RCCB (RCD) 0,03A érzékenységű kapcsoló lett beszerelve a kazánba.

#### Megjegyzés:

Bizonyos esetekben további intézkedéseket kell hozni, a helyi hatóságok követelményeinek betartása mellett.

#### 3.4. Rendszerkövetelmények

#### 3.4.1. Csövezés

A csöveket, amelyek nem képezik a hasznos fűtési felület részét, szigetelni kell a hőveszteség és az esetleges fagyás megelőzése érdekében, különösen akkor, ha a csöveket tetőtérben vezetik, és padlószint alatt szellőzik. A lefolyócsapokat elérhető helyeken kell elhelyezni, amelyek lehetővé teszik a lefolyó vagy az egész rendszer, beleértve a kazánt és a melegvíz-rendszert.

#### A rendszer tisztítása és átöblítése

**3.4.2.** A rendszer öblítése erősen ajánlott, ez megakadályozza a készülék károsodását, amelyet a rendszer szennyeződése okozhat.

#### 3.4.3. Fűtési rendszer feltöltése és előkészítése.

A rendszert meg lehet tölteni a beépített töltőszelep segítségével vagy külön fűtési ponttal, amely a fűtőkörön kényelmesebb helyzetébe van felszerelve. A csatlakozást el kell távolítani,

amikor a feltöltés befejeződik. Ahol a Vízügyi Hatóság előírása nem engedélyezi az ideiglenes csatlakoztatást, zárt rendszerű feltöltőszivattyút kell használni töréstartállyal. A melegvíz oldalról a fűtési rendszer nem töltődik be automatikusan.

Megjegyzés:

A fűtőrendszer megfelelő működéséhez a manométer kijelzőjének 1,2 és 1,5 bar között kell lennie, ha a rendszer hideg. A maximális nyomás 2,5 bar és legalább 0,8 bar. Nagyon fontos, hogy lágy vizet vagy folyadékokat használjon a központi fűtéshez.

Ne töltse a rendszert magánforrásból származó vízzel.

#### 3.4.4. Nyomáscsökkentő szelep

A nyomáscsökkentő szelepet a kazán biztosítja. Erre a biztonsági berendezésre minden zárt fűtési rendszernek szüksége van, és 0,3 MPa (3 bar) nyomáson működik. A nyomáscsökkentő szelepen keresztül a rendszert tilos üríteni.

#### 3.4.5. Nyomásmérő

Gyárilag van felszerelve a Termo-Mini kazánokra és jelzi az elsődleges áramköri nyomást a feltöltés és a tesztelés megkönnyítése érdekében.

#### 3.4.6. Tágulási tartály

A TermoMini kazánban tágulási tartály található. A beépített tágulási tartályról további információt a 2.2 fejezetben talál.

Ha a beépített tágulási tartály névleges kapacitása nem elegendő a fűtési rendszer számára (például a régi nyitott rendszerek korszerűsítése esetén), egy kiegészítő tágulási tartály telepíthető a kazánhoz kívülről. A visszatérő csőbe a kazánhoz lehető legközelebb kell felszerelni.

#### 3.4.7. Keringető szivattyú

Az alábbi ábra a szivattyú jellemzőit mutatja - lásd az 5.3 fejezetet.

#### 3.4.8. Levegő a kazánban

A kazán fel van szerelve egy levegődetektorral, amely levegő jelenléte esetén leállítja a kazánt.

## 4. Kazán bekötésének menete

### 4.1. A kazán szállítása

Fontos:

Az alábbiakban leírt emelési művelet meghaladhatja egy ember emelési kapacitását.

#### Általános leírás

Az emelés megkezdése előtt tisztítsa meg az útvonalat az akadályoktól. Figyeljen a művelet során a biztonságos munkavégzésre – tartsa a hátát egyenesen – emeljen lábból. Tartsa a súlyt a testéhez minél közelebb. Ne csavarja vagy helyezze át a lábát az emelés során. Amennyiben két ember emeli fel az eszközt, figyeljen oda a koordinált munkavégzésre. Előzze meg a fej feletti, illetve a derékból történő munkavégzést. Ajánlott a megfelelő munkavédelmi kesztyű viselete. Mindig vegyen igénybe segítséget amennyiben szükséges.

#### A készülék elhelyezése a végső telepítéshez

Rögzítse a tartót a falra, mielőtt a készüléket a helyére emelné. Győződjön meg arról, hogy a stabil egyensúly megtörtént, és emelje felfelé, hogy a helyére menjen, a tartóra. A rakomány egyenletes eloszlásának biztosítása érdekében biztosítsa a koordinált mozgást két személyes emelés közben. Ajánlott viselni megfelelő vágásálló kesztyűt, jó tapadással, hogy megvédje az éles széleket, és jó tapadást biztosítson a készülék kezelésekor.

### 4.2. Válassza ki a kazán megfelelő helyét

Lásd a 3.3.1 fejezetet. a készülék helyzetével kapcsolatos információkért. A kazánt általában úgy kell elhelyezni, hogy:

- A kazán körül elegendő hely van a szervízhez és a karbantartáshoz
- Nincs esély arra, hogy a kazán vízbe merüljön
- Nincs esély arra, hogy a kazánra jelentős mennyiségű víz fröccsenjen
- A légáramlás normál szintje fenntartható
- Minden szükséges csővezeték megfelelően összekapcsolható

### 4.3. A kazán függesztő konzoljának felszerelése

Rögzítse a függesztő konzolt (2) a falhoz (1) a tiplikkel és az M8 vagy M10 csavarokkal. Emelje fel a kazánt (3) a függőkonzol (2) fölé, óvatosan érintse a falhoz (1), és csúsztassa rá a függesztő konzolra(2).

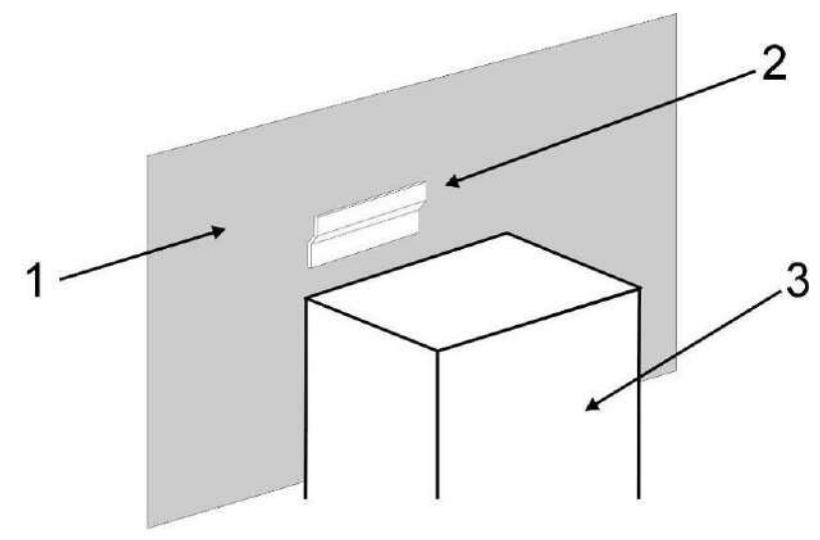

5. ábra - Felfüggesztés

Megjegyzés:

Ha a kazánt favázas épületben kívánja felszerelni, ellenőrizze, hogy a tartókeret a faváz erősebb részéhez van-e rögzítve, amely képes a kazán súlyát megtartani.

4.4. Az első és a felső takaró lemez eltávolítása / rögzítése

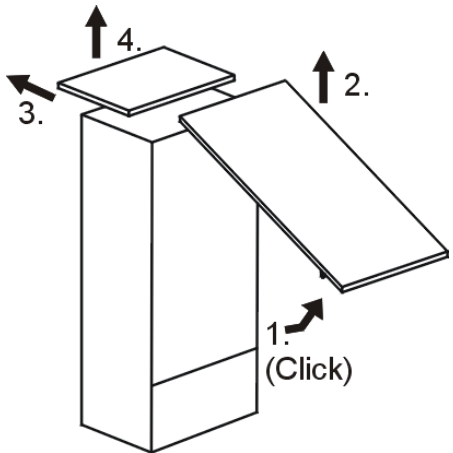

6 ábra - Az első és a felső takarólemez eltávolítása

Fogja meg az elülső burkolatot az oldalán, húzza előre és vegye le az lemez felemelésével, nyomja a fedőlapot hátul felfelé és emelje fel a lemezt.

### 4.5. Elektromos hálózat csatlakoztatása

Megjegyzés:

A készülékkel való munka megkezdése előtt kapcsolja ki az áramellátást és biztosítsa az újraindítást.

Az eszközt le kell földelni.

A megfelelő erő a csavarok rögzítéséhez a kismegszakítókban 2,5 Nm.

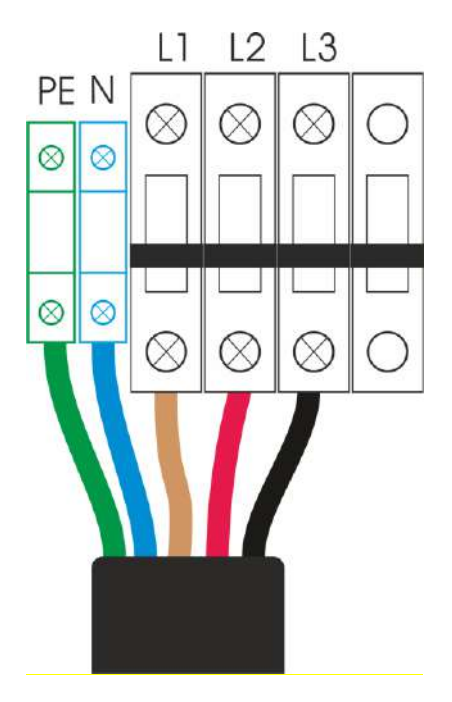

7 ábra – Elektromosság csatlakoztatása

### 4.6. Hőmérséklet-érzékelők vagy külső elektromos vezérlők csatlakoztatása 4.6.1. Hozzáférés a csatlakoztató panelhoz

A csatlakozólemezhez való hozzáférés érdekében a hálózati csatlakozó védőburkolatát (2. ábra) két M4 csavar kicsavarozásával és a védőburkolat kihúzásával kell eltávolítani.

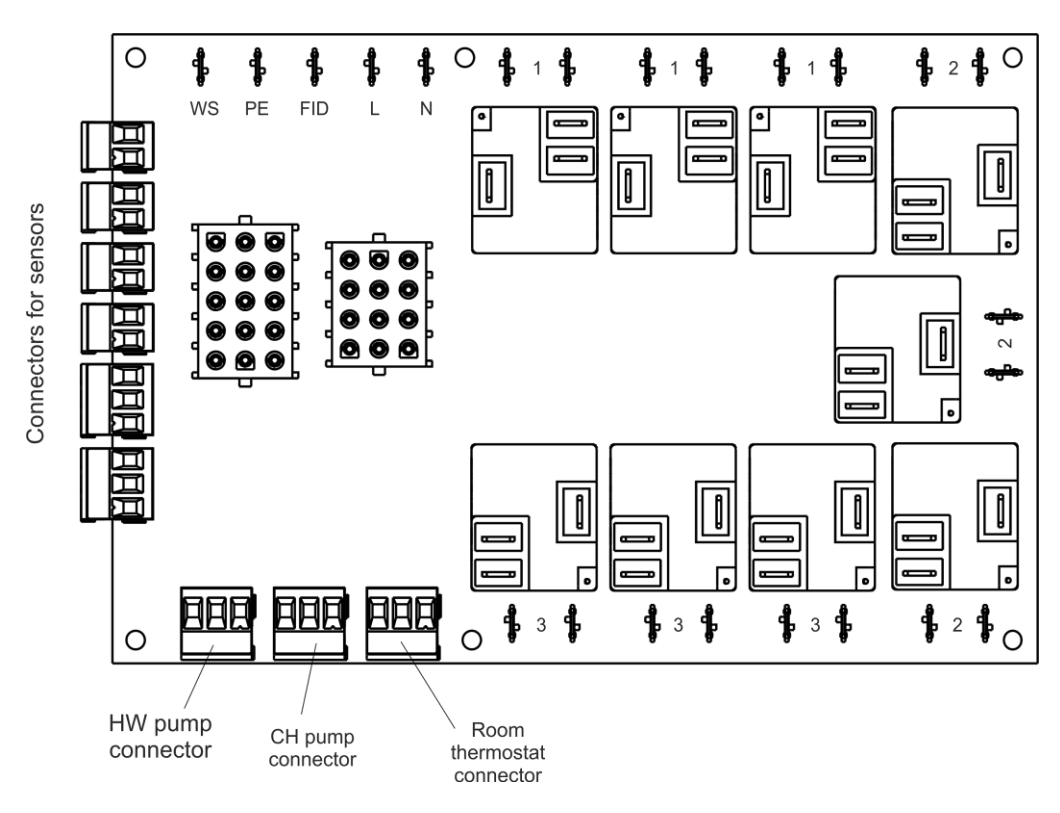

8 ábra – Elektromos csatlakozási lap

### 4.7. A fűtési rendszer feltöltése

A fűtőrendszer megfelelő működéséhez a manométer kijelzőjének 1,2 és 1,5 bar között kell lennie, ha a rendszer hideg. Nagyon fontos, hogy lágy vizet vagy folyadékokat használjon a központi fűtéshez.

## 5. Üzembe helyezés

### 5.1. Fűtési rendszer ellenőrzése

Ellenőrizze a nyomást a rendszerben, 0,12 MPa (1,2 bar) és 0,15 MPa (1,5 bar) közötti legyen, ha a rendszer hideg. Szellőztesse az összes fűtőelemet és a szerelést.

### 5.2. Előzetes elektromos ellenőrzés

Ellenőrizze, hogy a tápkábel meg van-e húzva az RCCB csatlakozóin.

Ellenőrizze a fázis jelenlétét az RCCB bemeneti kapcsokon a kazán belsejében. Ha az L és N vezetékek közötti pontos mérési feszültség több mint 10% -kal meghaladja a készülék névleges feszültségét, akkor a készülék is megsérülhet.

Tesztelje az RCCB kapcsolót a T gomb megnyomásával.

### 5.3. Keringető szivattyú

A szivattyú járókereke norylból készült. A szivattyúház szürke öntöttvasból készült. A ház megvalósítása egyedi.

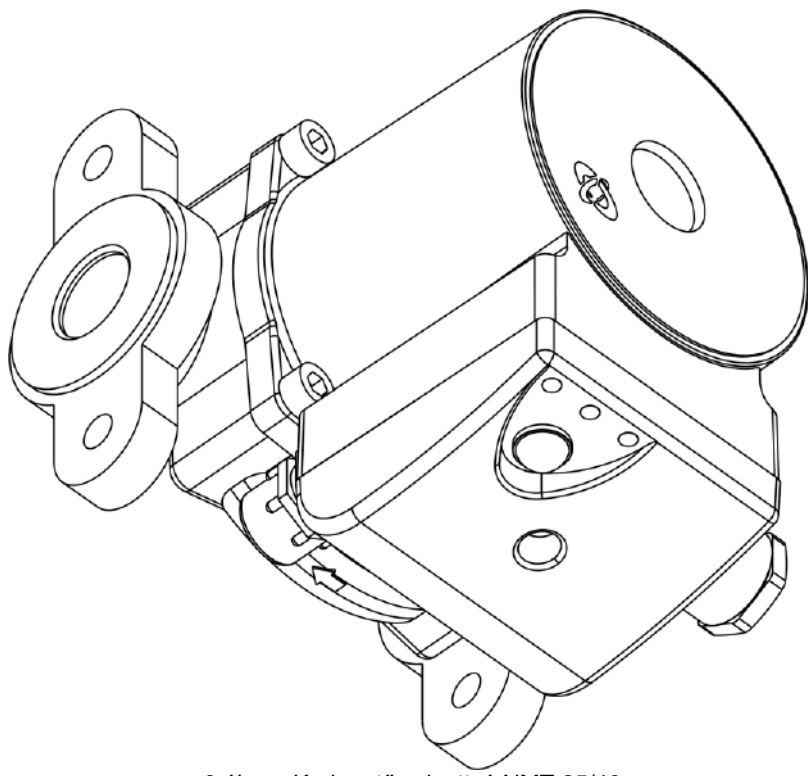

9 ábra - Keringető szivattyú NMT 25/40

| 3 ábra. Szivattyú elektromos és | teljesítmény információi |
|---------------------------------|--------------------------|
|---------------------------------|--------------------------|

| Legnagyobb<br>átfolyás, Q <sub>max</sub> [m³/h] | 2,6      |
|-------------------------------------------------|----------|
| Max. emelő<br>magasság, H <sub>max</sub> [m]    | 4        |
| Alapértelmezett<br>nyomás [bar]                 | 10       |
| Teljesítmény [W]                                | 5-25     |
| Áramerősség [A]                                 | 0,05-0,2 |
| Feszültség [V]*                                 | 230      |
| Szigetelési besorolás                           | F        |
| Szigetelési szabvány                            | IP44     |

4.ábra A szivattyú általános adatai

| Közeg hőmérséklet [°C]                         | 5-95         |
|------------------------------------------------|--------------|
| Környezeti hőmérséklet<br>[°C]                 | 0-40         |
| Ajánlott rendszer nyomás<br>50/80/110 °C [bar] | 0,05/0,4/1,1 |

\* egy fázis

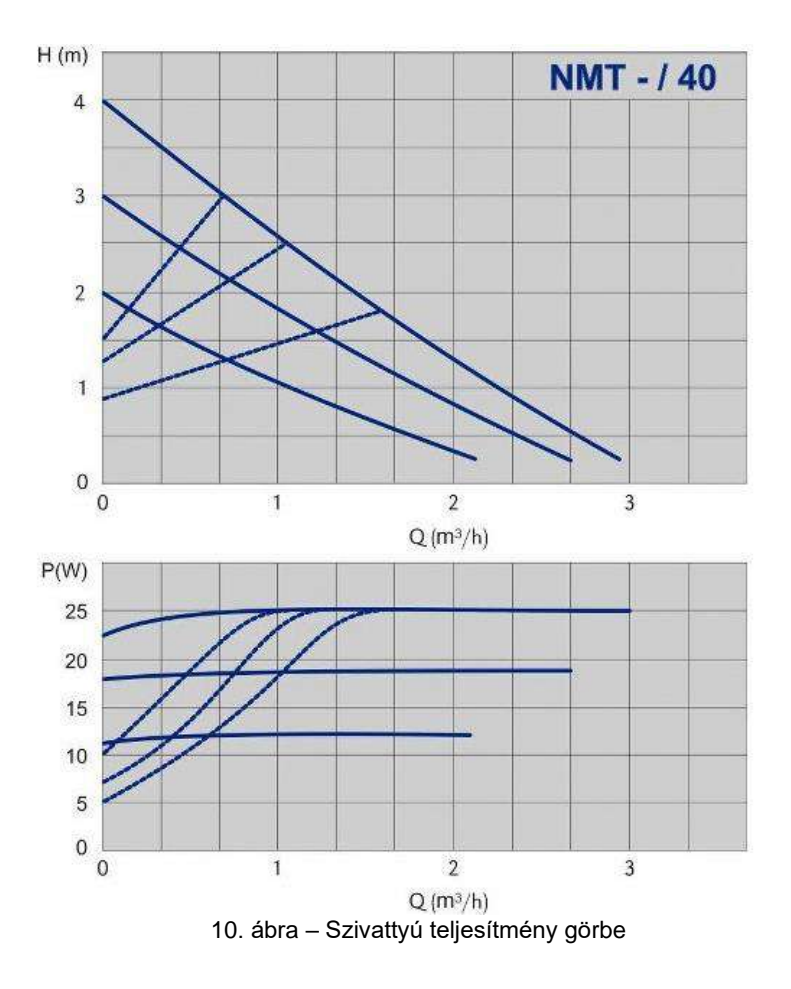

### 5.4. Munka a kezelőpanellel

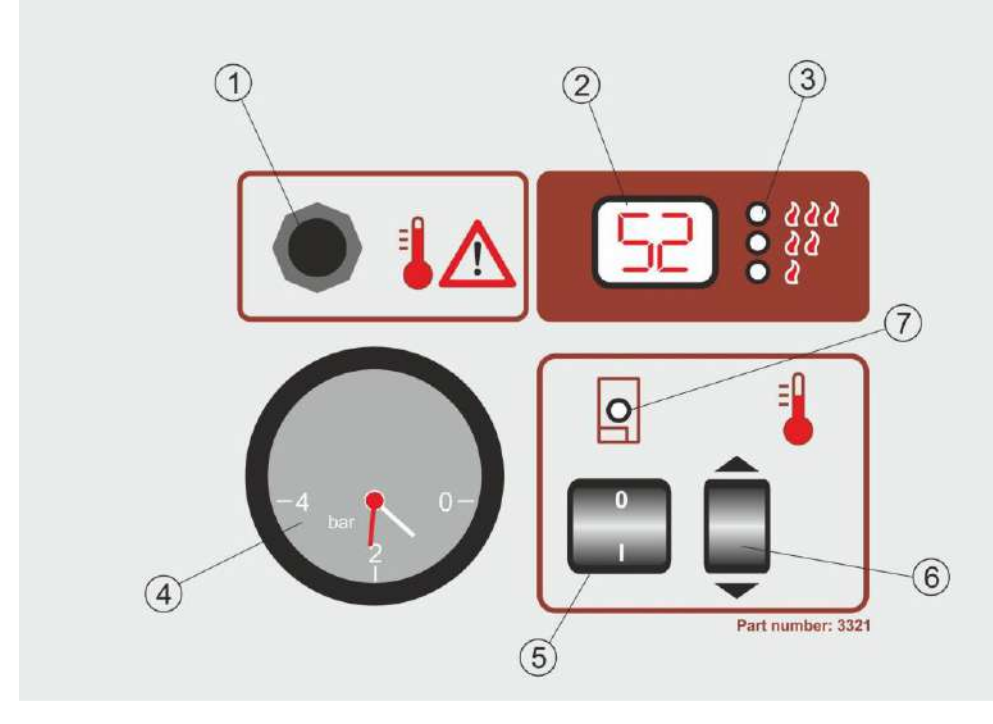

11. ábra – Munka a kezelőpanellel pane

- 1. Hőbiztosíték
- Többcélú hőmérsékleti kijelző (a kazán hőmérséklete, a hőmérséklet beállítása)
- 3. A fűtőberendezések működési fokának jelzése (1,2,3)
- 4. Nyomás kijelzés
- 5. Kapcsoló a központi fűtés be- és
- kikapcsolásához
- 6. A kazán hőmérsékletének beállítása
- A kazán működésének szingalizálása (zöld fény)

#### A központi fűtés bekapcsolása

A kapcsoló (5) 1-es helyzetbe állításával a központi fűtés bekapcsol. A kazán kívánt vízhőmérsékletének bekapcsolásakor 5 másodpercre villog a kazán jelzése (7). 5 másodperc után megjelenik a kazán valós hőmérséklete (2); Ha a kazán aktuális hőmérséklete megfelel a kívánt hőmérsékletnek, a kazán működését jelző lámpa (7) kialszik.

#### A kívánt hőmérséklet beállítása a központi fűtésben

A hőmérséklet-beállító gomb (6) megnyomásával megjelenik a kívánt hőmérséklet, és a kazán működését jelzőlámpa (7) pislog. A felfelé vagy lefelé történő ismételt megnyomásával növelhető vagy csökkenthető a kívánt vízhőmérséklet. Amikor a hőmérsékletet beállítják, elegendő 5 másodpercig várni (a kazán működésének jelzőlámpa (7) nem villog) ahhoz, hogy a kazán megjegyezze az új hőmérsékletet.

#### Levegő a kazánban "LU"

Ha levegő jelenik meg a kazánban, akkor a (2) kijelzőn megjelenik az "LU" kazán levegőjének jelzése, és a kazán leállítja a működést. Ily módon a kazán a levegő megjelenése miatt védve van az átégés ellen. A működés folytatásához a kazánt légteleníteni kell. Ha a kazán légtelenítése megfelelő, a kazán működése automatikusan folytatódik.

#### Feszültségcsökkenés "SP"

Ha a hálózati feszültség fázisonként 175 V alá esik, akkor a (2) kijelzőn megjelenik az "SP" feszültség alatt álló védelem jelzése, a kazán automatikusan kikapcsol, hogy megvédje az elektronikát és a kontaktorokat a kazánon. A kazán automatikusan folytatja a működést, ha a hálózati feszültség eléri a 185 V feletti értéket.

#### Kikapcsolt termosztát - bekapcsolás

Kikapcsolt termosztát (biztonsági termosztát) (1) védi a kazánt a hőmérséklet 115 °C feletti gyors emelkedése ellen. A biztosíték kikapcsolja a kazánt és lecsapja a kismegszakítót.

A művelet folytatásához le kell venni a védőburkolatot a termosztátról, nyomja meg a piros gombot, amely után a kismegszakítót újra be kell kapcsolni.

#### Megjegyzés:

Ha a szobatermosztát be van kapcsolva, ellenőrizze, hogy a kívánt szobahőmérsékleten van-e beállítva, és hogy a tápegységek megfelelőek-e, különben a kazán nem fog működni.

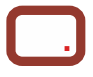

A kijelző jobb alsó sarkában található piros pont jelenik meg - a kazán ki van kapcsolva a kezelőpanelen, de a fő áramellátás be van kapcsolva.

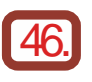

A kijelző a kazán valós hőmérsékletét mutatja - a piros pont világít

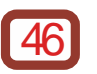

A kijelző a beállított paramétert mutatja - piros pont nélkül

A LED-kijelző jelzései

#### 5.4.1. Fűtési funkciók

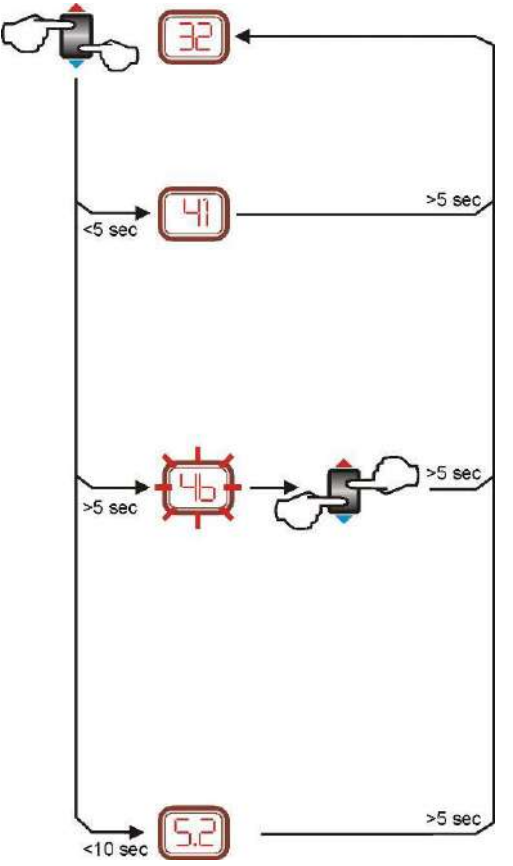

#### A kívánt hőmérséklet kijelzése a kazánban

Ha a gombot (6) kevesebb, mint 5 másodpercig tartja lenyomva, a LED kijelző megmutatja a kívánt hőmérsékletet a kazánban Az érték 5 másodpercre jelenik meg, majd a kijelző rendszerint a kazán víz tényleges hőmérsékletét mutatja.

#### A kívánt hőmérséklet beállítása a kazánban

A (6) gomb megnyomásával a felhasználó beléphet a kazán hőmérséklet menübe. A kazán kívánt hőmérséklete villog.

A (6) gomb fel vagy le megnyomásával a kazán kívánt hőmérséklete 1  $^\circ$  C-os lépésekben állítható be.

Ha a gombot 5 másodpercen belül lenyomva tartja, akkor a kijelzőn megjelenő érték a kívánt kazánhőmérsékletet fogja elérni.

A radiátoros fűtés 20°C és 90°C közötti hőmérsékleten állítható be.

A padló fűtés 15°C és 45°C közötti hőmérsékleten állítható be

#### Gyári beállítások visszaállítása

A (6) gomb 15 másodpercnél hosszabb megnyomásával az összes paraméter visszatér a gyári alapértékekre, a vezérlő pedig visszaáll és megjeleníti a szoftver verzióját.

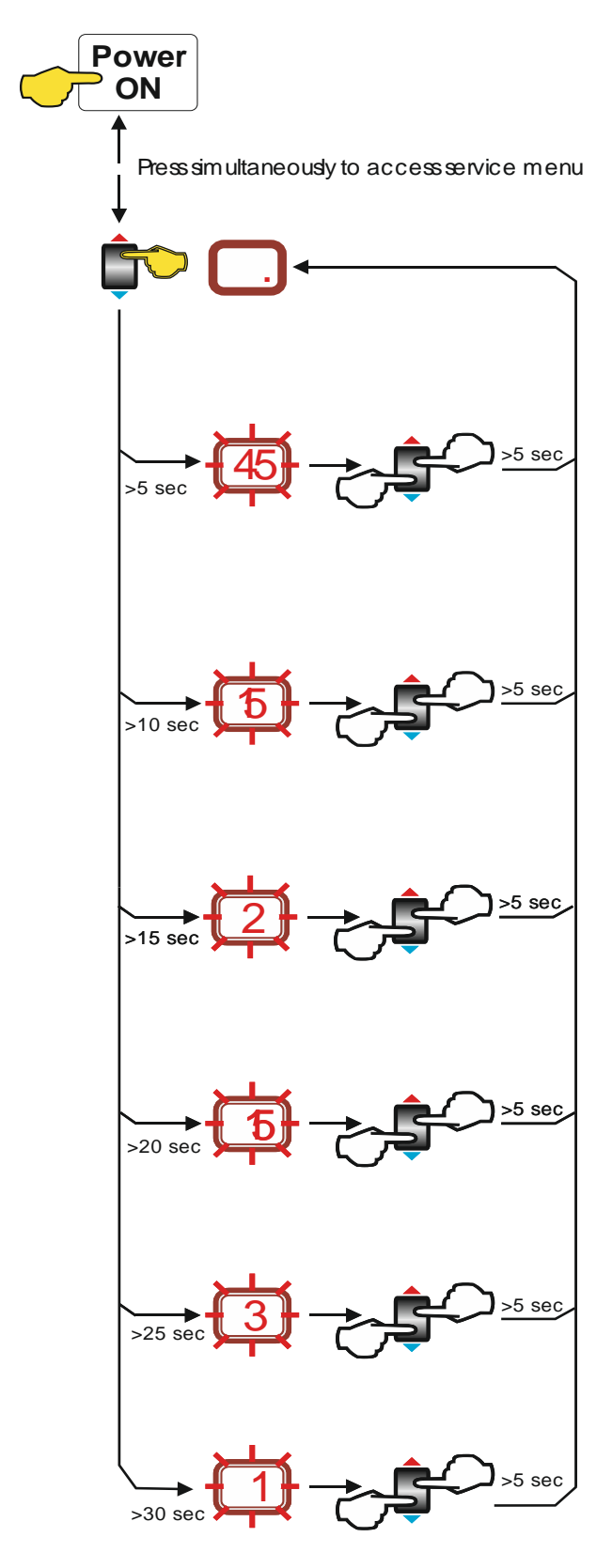

#### 5.4.2. A szerviz menü elérése

#### Belépés a szerviz menübe

A speciális szervizmenübe való belépéshez nyomja meg egyszerre a (6) gombot a kazán főkapcsolójának bekapcsolásakor - RCCB (ebben a pillanatban a (7) gombot ki kell kapcsolni)

#### A kazán maximális hőmérsékletének korlátozása

A (6) gomb megnyomásával a felhasználó korlátozhatja a kazán maximális hőmérsékletét.

A gyárilag meghatározott maximális hőmérséklet villogni kezd. A fel vagy le megnyomásával a felhasználó beállíthatja az új maximális hőmérsékletet. Ha a gombot több mint 5 másodpercig lenyomja, a kijelzőn lévő érték megjegyzésre kerül és aktívvá válik.

A radiátoros fűtés 60°C - 90°C közötti hőmérsékleten állítható be. Gyári beállítás 80°C

A padló fűtés 30°C - 50°C közötti hőmérsékleten állítható be. Gyári beállítás 80°C

#### A legalacsonyabb hőmérséklet beállítása

A (6) gomb megnyomásával a felhasználó beállíthatja a kazán minimális hőmérsékletét.

A kazán minimális hőmérséklete villogni kezd.

A gomb megnyomásával a felhasználó kiválaszthatja a kívánt minimális kazánhőmérsékletet. A hőmérséklet változása 1 ° C-os lépésekben. Ha a gombot több mint 5 másodpercig lenyomja, a kijelzőn lévő érték megjegyzésre kerül és aktívvá válik.

A radiátoros fűtés 20°C - 45°C közötti hőmérsékleten állítható be. Gyári beállítás 80°C

A padló fűtés 15°C - 30°C közötti hőmérsékleten állítható be. Gyári beállítás 80°C

#### A fűtőszivattyú késleltetésének beállítása

A (6) gomb megnyomásával a felhasználó megváltoztathatja a szivattyú késleltetési idejét 0-15 perc között. A gyári beállítás 2.

## A késleltetés kiválasztása az energiaszabályozás lépései között

A (6) gomb megnyomásával a felhasználó megváltoztathatja az energiaszabályozás lépései közötti késleltetést 5 és 60 másodperc között. Az alapértelmezett érték az energiaszabályozás lépéseinek számától függ - minden egyes szakasz 5 másodpercet ad hozzá. Három szakasznak 3 \* 5 = 15 másodperc lesz a bekapcsolódása az egymást követő szakaszok között. A késés fordulását 1 másodpercre rögzítik.

#### Az energiaszabályozáshoz szükséges lépések számának kiválasztása

A (6) gomb megnyomásával a szerviz megváltoztathatja az energiaszabályozás lépéseinek számát.

A gomb megnyomásával választhat 1-3 lépést az energiaszabályozáshoz. Alapértelmezett beállítások: 3 teljesítményszint. A szakaszok számának megváltozása miatt az idő késleltetés paramétere megváltozik (lásd fent)!

#### A szivattyúk számának kiválasztása a vezérléshez.

A (6) gomb megnyomásával a szervíz megváltoztathatja a szivattyúk számát - csak a "Z" vezérlőpanelnél

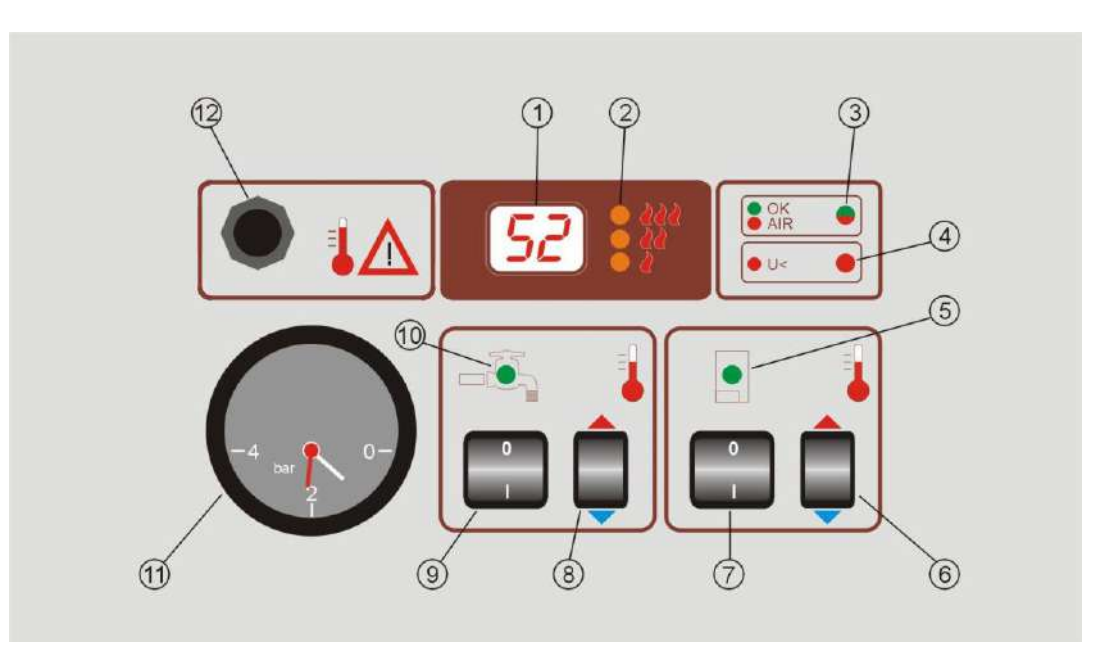

5.4.3. "Z" típusú vezérlő panel – Opcionális

12. ábra - "Z" típusú vezérlő panel

1. Többfunkciós – Hőmérséklet kijelzős (a kazán

hőmérséklete, szaniter víz, a hőmérséklet beállítása)

- 2. Fűtőberendezések működési fokának jelzése (1,2,3)
- 3. Kazán üzemi fokú levegő megjelenésének jelzése (vörös fény)
- 4. Alacsony feszültség védelem jelzése (piros fény)
- 5. A kazán működésének jelzése (zöld fény)
- 6. A kazán hőmérsékletének beállítása

- 7. Kapcsoló a központi fűtés be- és kikapcsolásához
- 8. Háztartási meleg víz hőmérsékletének beállítása
- 9. A HMV előállítás ki- és be kapcsolása
- 10. Az HMV előkészítésének és fogyasztásának jelzése
- 11. HMV Nyomás jelzés
- 12. Hőleoldó biztosíték

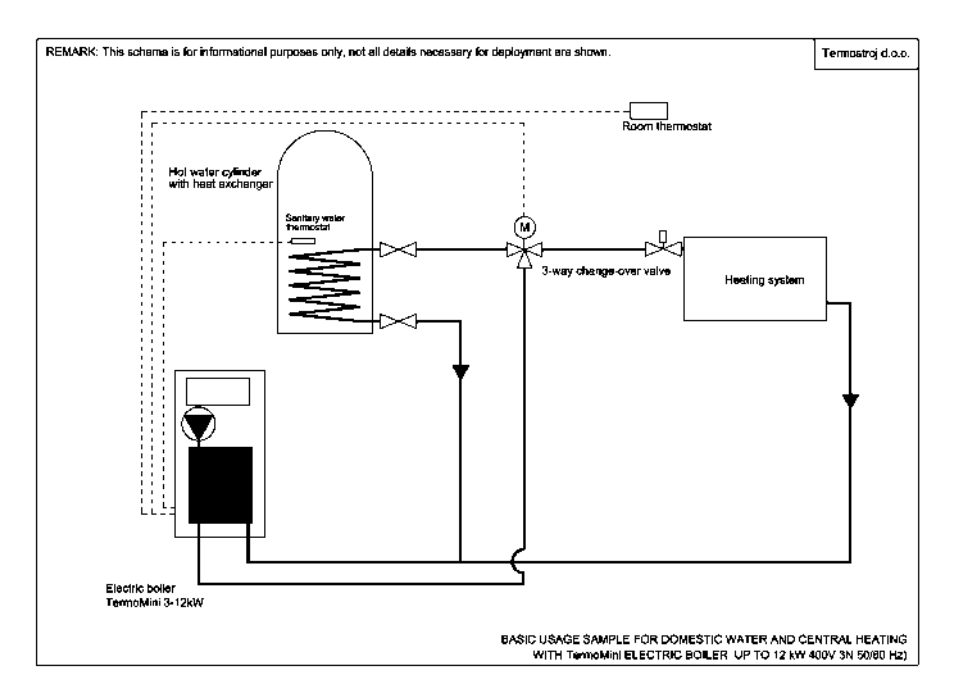

13. ábra – Fűtés bekötési ábra a TermoMini kazánhoz "Z" típusú vezérlő panellel

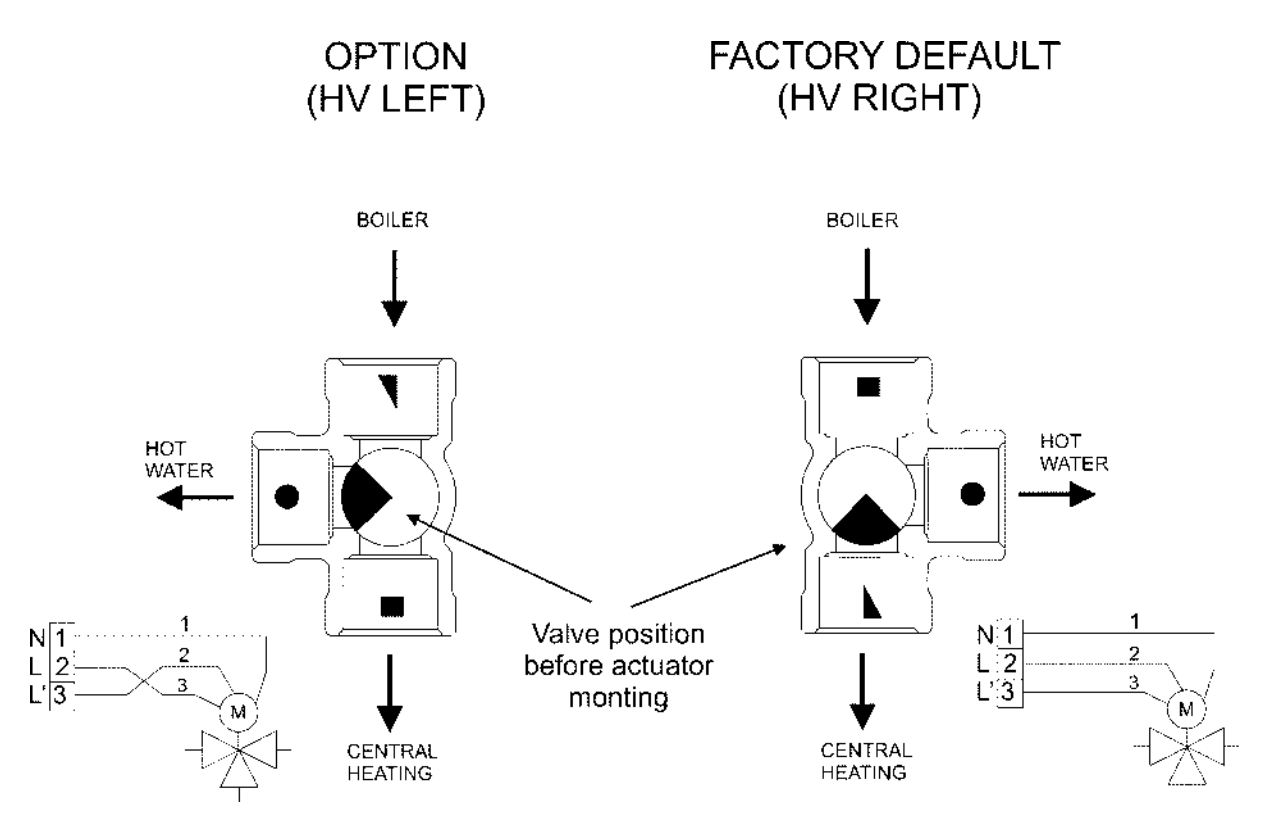

14. ábra – 3 állású szelep csatlakoztatása

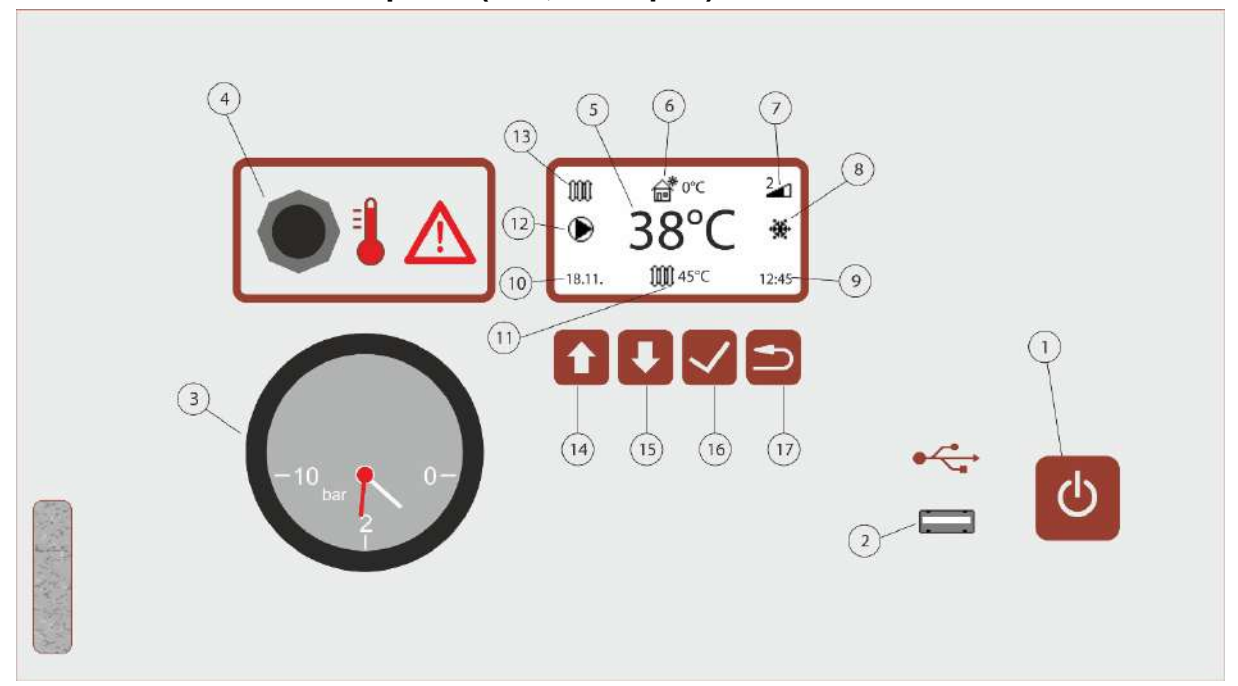

### 5.5. Grafikus vezérlő panel ("G", "O" típus)

| Number | Description                                                                                   |
|--------|-----------------------------------------------------------------------------------------------|
| 1      | ON / OFF gomb                                                                                 |
| 2      | USB port szerviz kapcsolathoz                                                                 |
| 3      | Nyomásmérő                                                                                    |
| 4      | Termosztát kézi lekapcsolása                                                                  |
| 5      | A kazán pillanatnyi hőmérséklete                                                              |
| 6      | Külső hőmérséklet, csak akkor látható, ha külső érzékelő be van kötve                         |
| 7      | Az aktív fűtési lépések száma                                                                 |
| 8      | A kazán fagyvédelem funkcióban üzemel                                                         |
| 9      | Pillanatnyi idő                                                                               |
| 10     | Mai dátum                                                                                     |
| 11     | Üzemelési mód és beállított hőmérséklet<br>ﷺ - Radiátoros fűtés<br>昔 - Padló fűtés<br>ि - HMV |
| 12     | <ul> <li>Veringető szivattyú működik</li> <li>HMV szivattyú működik</li> </ul>                |

| 13 | Üzemmód indítása                                                                                                    |
|----|----------------------------------------------------------------------------------------------------|
| 14 | <ul> <li>Többfunkciós gomb</li> <li>Kezdőképernyő letiltott fűtési görbékkel, a kívánt hőmérséklet megváltoztatásához</li> <li>Kezdőképernyő engedélyezve a fűtési görbéket, az aktuális görbe kiegyenlítésére</li> <li>Belső menü, a navigációhoz és az értékek megváltoztatásához használható</li> </ul>           |
| 15 | <ul> <li>Többfunkciós gomb</li> <li>Kezdőképernyő letiltott fűtési görbékkel, a kívánt hőmérséklet megváltoztatásához</li> <li>Kezdőképernyő engedélyezve a fűtési görbéket, a kívánt hőmérséklet<br/>megváltoztatásához</li> <li>Belső menü, a navigációhoz és az értékek megváltoztatásához használható</li> </ul> |
| 16 | <ul> <li>Többfunkciós gomb</li> <li>A kezdőképernyőn nyomja meg 5 másodpercig a felhasználói menü<br/>megjelenítéséhez</li> <li>Belső menü, menüelemek kiválasztására és az értékek megerősítésére szolgál</li> </ul>                                                                                                |
| 17 | Kilépés gomb                                                                                                    |

| 0.0.1. 1020110 pullor                                                                  |                  |
|----------------------------------------------------------------------------------------|------------------|
| <ul> <li>m m<sup>*</sup> 0°C 2 m</li> <li>38°C</li> <li>18.11. m 45°C 12:45</li> </ul> | Aktív állapot    |
| <b>III.</b> 12:45                                                                      | Stand-by állapot |
| ╋╄╱═                                                                                   |                  |

## 5.5.2. A belépő és navigációs menü használata

| Settings<br>Menu Language<br>Power Limit | A felhasználói menübe való belépéshez tartsa lenyomva 🗹 5 másodpercig.                                              |
|------------------------------------------|----------------------------------------------------------------------------------------------------|
| Clock Set<br>Info                        | Nyomja meg <b>D</b> a <b>D</b> és a gombot az opciók közötti navigáláshoz és a kívánt érté <u>k be</u> állításához. |
|                                          | Nyomja meg a gombot az opció kiválasztásához és az értékek megerősítéséhez.                                         |
|                                          | A gombbal lépjen ki a menüből vagy az almenüből.                                                                    |

### 5.5.3. Dátum és az idő beállítása

|                                                               | A felhasználói menübe való belépéshez tartsa lenyomva 🔽 5<br>másodpercig. |
|---------------------------------------------------------------|---------------------------------------------------------------------------|
| Settings<br>Menu Language<br>Power Limit<br>Set Clock<br>Info | Nyomja le a 👽 gombot a "Clock Set" menübe való belépéshez.                |
|                                                               |                                                                           |

| Settings<br>Menu Language<br>Power Limit<br>Set Clock<br>Info | Nyomja meg a 🔽 gombot a "Clock Set" menübe való belépéshez.                                                                                                    |
|---------------------------------------------------------------|----------------------------------------------------------------------------------------------------|
| Set Time & Date<br>[08]:00<br>12.01.2015.                     | Nyomja meg a vagy a gombot az értékek<br>megváltoztatásához.<br>Nyomja meg a következő értékhez.<br>Amikor a dátum és az idő be lett állítva nyomja meg a a gombot a<br>menübe történő visszalépéshez. |
| Settings<br>Menu Language<br>Power Limit<br>Set Clock<br>Info | Nyomja meg a 至 gombot a menüből való kilépéshez.                                                                                                    |

5.5.4. Pillanatnyi átírása az üzemmódnak (Turbo Mode) Ez csak akkor elérhető, ha külső érzékelő csatlakoztatva lett.

|                                                                        | Nyomja le a gombot a 5 másodpercig a menübe való<br>belépéshez.<br>Nyomja meg a vagy a gombot az értékek<br>megváltoztatásához.                              |
|------------------------------------------------------------------------|----------------------------------------------------------------------------------------------------|
|                                                                        | Nyomja meg a gombot a menü aktiválásához, vagy nyomja meg a kilépéshez, ha nem akar változtatni.                                                             |
| ₩ <sup>6°</sup> C <sup>2</sup><br><b>38°C *</b><br>18.11. ₩ 45°C 12:45 | Ha aktiválásra kerül a m <sup>0°C</sup> kezd villogni.<br>Ez a beállítás automatikusan kikapcsol, ha a helyiség hőmérséklete<br>elérte a beállított értéket. |

#### 5.5.5. A fűtési görbe kiegyenlítése Ez csak akkor elérhető, ha külső érzékelő csatlakoztatva lett.

|                      | Nyomja le a 🖸 gombot a menübe való belépéshez.               |
|----------------------|--------------------------------------------------------------|
| Heating Curve Offset | Nyomja meg a vagy a gombot az értékek<br>megváltoztatásához. |
|                      | a kilépéshez, ha nem akar változtatni.                       |

#### 5.5.6. Beállítási menü pontok

| Menu Language | Válassza ki a nyelvet a menühöz és az üzenetekhez                                                                                              |  |  |  |
|---------------|----------------------------------------------------------------------------------------------------|--|--|--|
| Power Limit   | A kazánok határérték-fokozatai a 2.3. rész szerint.                                                                                            |  |  |  |
| Clock Set     | Dátum és idő beállítása                                                                                                    |  |  |  |
| Info          | A kazánnal kapcsolatos különféle információk megjelenítése,<br>beleértve a sorozatszámot, a szoftver verziót és a fűtőcsoportok<br>számlálóit. |  |  |  |

### 5.5.7. Belépés a szerviz menübe

| Nyomja le és tartsa lenyomva 5 másodpercig a két gombot<br>egyszere 🔽 至                                                                                                |
|----------------------------------------------------------------------------------------------------|
| Üsse be a szerviz kódot a gombok segítségével ♥, ♠, ♥<br>●. A szolgáltatás PIN-kódja elérhető.<br>Az egyes gombokhoz tartozó szám:<br>● - 1<br>● - 2<br>● - 3<br>● - 4 |

| Service Settings<br>Underfloor heating<br>Outdoor Temperature Sensor<br>Heating Curve<br>CH Pump Overtime | Nyomja meg a vagy a gombot az értékek<br>megváltoztatásához vagy a navigáláshoz<br>Nyomja meg a gombot a menü aktiválásához vagy<br>kiválasztáshoz. |
|----------------------------------------------------------------------------------------------------|----------------------------------------------------------------------------------------------------|
|                                                                                                    | gombbal lépjen ki a menüből vagy az almenüből.                                                                                                    |
|                                                                                                    |                                                                                                    |

### 5.5.1. A szervíz beállítások visszaállítása

| 2 2 2 1<br>2 38°C<br>18.11. ₩ 45°C 12:45<br>12:45                                                                                                    | Amikor a gyártó által bejelentett szervizidő lejár, a szerviz<br>szimbólum 💤 villogni kezd.                     |
|----------------------------------------------------------------------------------------------------|----------------------------------------------------------------------------------------------------|
| <ul> <li>▲ Counter reset</li> <li>Heater2 counter reset</li> <li>Heater3 counter reset</li> <li>Reset all counters</li> <li>Reset serv.interval</li> </ul> | Keresse meg a "Reset service. interval" pontot, és nyomja meg az opció visszaállításához.                       |
| Reset serv.interval?<br>Yes                                                                                                    | Válassza az "Yes" lehetőséget, és nyomja meg a gombot Saszervizintervallum alapértelmezett értékre állításához. |

| Option                                       | Leírás                                                                                                    | Elérhető           |
|----------------------------------------------|----------------------------------------------------------------------------------------------------|--------------------|
| Padlófűtés                                   | A padlófűtés kikapcsolása vagy bekapcsolása. A<br>padlófűtés be- vagy kikapcsolása visszaállítja a fűtési<br>görbét, a fűtés minimális és maximális hőmérsékletét a<br>gyári alapértékekre.<br>Alapértelmezés: Off | Minden<br>típusnál |
| Külső hőmérséklet<br>érzékelő                | A külső hőmérséklet-érzékelő be- vagy kikapcsolása.<br>Fűtéskor a kazán hőmérsékletének kiszámításához a<br>görbéket kell használni<br><b>Alapértelmezés: On</b>                                                   | C típus            |
| Fűtés görbe                                  | Válassza ki a fűtési görbét a padló és a radiátor fűtéséhez.<br>Alapértelmezett érték a radiátoros fűtéshez: 1.5<br>Alapértelmezett érték a padló fűtéshez: 0.6                                                    | C típus            |
| Központi keringető<br>szivattyú              | Beállított idő másodpercben ameddig a központi fűtési szivattyú a szobahőmérséklet elérése után működni fog.<br>Alapértelmezés: 60 másodperc                                                                       | Minden<br>típusnál |
| Legalacsonyabb<br>stand-by<br>hőmérséklet    | Minimális hőmérséklet, amelyet készenléti állapotban is<br>tart a kazán.<br><b>Alapértelmezés: 15 °C</b>                                                                                                    | Minden<br>típusnál |
| Központi<br>legalacsonyabb<br>hőmérséklet    | Korlátozza a fűtőkörben kiszámítható minimális<br>hőmérsékletet a kazán.<br>Alapértelmezett érték a radiátoros fűtéshez: 40 °C<br>Alapértelmezett érték a padló fűtéshez: 15 °C                                    | Minden<br>típusnál |
| Központi<br>legmagasabb<br>hőmérséklet       | Korlátozza a fűtőgörbékkel kiszámítható maximális<br>hőmérsékletet a kazánban.<br>Alapértelmezett érték a radiátoros fűtéshez: 80 °C<br>Alapértelmezett érték a padló fűtéshez: 40 °C                              | Minden<br>típusnál |
| A funkció<br>bekapcsolásának<br>késleltetése | ldő késleltetés a teljesítménylépések aktiválása között.                                                                                                    | Minden<br>típusnál |
| Dátum és idő<br>beállítása                   | Dátum és idő beállítása                                                                                                    | Minden<br>típusnál |
| A szivattyú kézi<br>futtatása                | Ezzel az opcióval a kazán által vezérelt szivattyú<br>manuálisan indítható. A szivattyú kézi működése közben a<br>fűtőkészülékek ki vannak kapcsolva.<br>Ez az opció a fűtési rendszer kézi keringetésére szolgál. | Minden<br>típusnál |
| Számlálók<br>nullázása                       | Nullázza a fűtőcsoportok számlálóit. A számláló információk <i>User Menu -&gt; Info</i> menüben található                                                                                                    | Minden<br>típusnál |

| Szervíz értékek<br>visszaállítása                             | Gyári alapbeállítások visszaállítása                                                            | Minden<br>típusnál |
|---------------------------------------------------------------|-------------------------------------------------------------------------------------------------|--------------------|
| (Service Menu -><br>Reset Counters -><br>Reset serv.interval) | Alapértelmezés:<br>- 12 hónap (háztartási felhasználásnál)<br>- 6 hónap (ipari felhasználásnál) |                    |
| Gyári beállítások<br>alkalmazása                              | Gyári alapbeállítások visszaállítása                                                            | Minden<br>típusnál |
| Cascade mód                                                   | Központi keringető szivattyú nélkül. Maximális teljesítményjel.                                 | Minden<br>típusnál |

### 6. Karbantartás

#### 6.1. Időszakos ellenőrzés

Javasoljuk, hogy a készüléket évente egyszer ellenőrizze a hivatalos szolgáltató (fűtési szezon előtt). Ezt a szolgáltatást a garancia nem tartalmazza. Az ellenőrzés során minden elektromos és vízcsatlakozást meg kell húzni, a rendszert légteleníteni kell és szükség esetén feltölteni, ellenőrizni kell a szelepeket és a készülék általános működését.

A biztonsági szelepet évente egyszer (a fűtési szezon kezdete előtt) ellenőrizni kell a megfelelő működés és a vízkő megjelenésének elkerülése érdekében.

Ha a kazánt nem csatlakoztatja a helyiségtermosztáttal, vagy ha a kazán télen nem működik, fennáll a befagyás veszélye. Abban az esetben a rendszert fagyálló folyadékkal kell feltölteni a központi fűtéshez, és ha ez nem lehetséges, akkor a vizet ki kell üríteni.

#### 6.2. Tisztítás

A termék tisztításához tilos agresszív közeget (például benzint, kerozint vagy oldószert) használni. A műanyag és a mosogatószer tisztítására szolgáló hordozóanyagok használhatók a külső héjhoz és a csecsemőkorlát fedőlapjához. A kezelőpanelt száraz vagy nedves ruhával (nem vizes) kell megtisztítani.

## FÜGGELÉK:

# 6.3. A lehetséges működési hibák és a szabálytalanságok felmérése

### 6.4. Általános leírás

| Működési hiba                                                | A működési hiba lehetséges oka                                                                                    | Hibajavítás                                                                                         |
|--------------------------------------------------------------|----------------------------------------------------------------------------------------------------|----------------------------------------------------------------------------------------------------|
| - a bekapcsoláskor<br>nincs feszültség a<br>vezérlő panelben | <ul> <li>nincs áramellátás a rendszerben<br/>egyik fázison sem</li> <li>a 100mA biztosíték ki van égve</li> </ul> | <ul> <li>cserélje ki a 100mA<br/>biztosítékot és ellenőrizze le<br/>mi okozta a kiégését</li> </ul> |
|                                                              | <ul> <li>a kismegszakító le lett kapcsolva</li> </ul>                                                             | <ul> <li>egyeztessen a megfelelő</li> </ul>                                                         |

|                                                                                                    |                                                                                                    | szerviz céggel                                                                                                    |
|----------------------------------------------------------------------------------------------------|----------------------------------------------------------------------------------------------------|----------------------------------------------------------------------------------------------------|
| <ul> <li>A bekapcsoláskor<br/>a központ<br/>bekapcsol,<br/>megjeleníti a<br/>feszültséget, de a<br/>kazán nem<br/>melegszik.</li> <li>a kazán</li> </ul> | <ul> <li>ellenőrizze a szobatermosztát<br/>beállítását,</li> <li>a korlátozó termosztát be van<br/>kapcsolva</li> <li>kazánban lévő levegő jelenléte<br/>blokkolta a működést,</li> <li>hibás kapcsoló,</li> <li>a melegítők kiégtek</li> <li>a keringető szivattvú nem működik.</li> </ul> | <ul> <li>ellenőrizze a szobatermosztát<br/>hőmérséklet beállítását,</li> <li>cserélje az elemeket vagy a<br/>szobatermosztát</li> <li>meghibásodott,</li> <li>légtelenítse a kazánt, hogy a<br/>"kazán levegős" jelzőlámpa<br/>kikapcsoljon</li> <li>légtelenítse a rendszert</li> </ul> |
| hőmérséklet<br>a beállított<br>értéken van, de a<br>radiátorok nem<br>fűtenek                                                                            | - a központi fűtési rendszerben lévő<br>léggát megakadályozza a keringést                                                                                                    |                                                                                                    |
| <ul> <li>a kazán nem<br/>biztosít elég<br/>meleget</li> </ul>                                                                                            | <ul> <li>nem kapcsolódik mindhárom fázis a<br/>kazánra</li> <li>a fűtőbetét részben kiégett</li> <li>nem kapcsolódik mindhárom fázis a<br/>kazánra</li> </ul>                                                                                                    | <ul> <li>ellenőrizze a fő panel<br/>biztosítékait,</li> <li>vegye fel a kapcsolatot a<br/>felhatalmazott<br/>szakszervizzel a probléma<br/>megoldásához</li> </ul>                                                                                                    |
| <ul> <li>a kapcsoló<br/>működés<br/>közben hallható<br/>(zúg)<br/>rádió és televízió<br/>interferencia</li> </ul>                                        | <ul> <li>rossz hálózati feszültség</li> <li>hibás kapcsoló</li> </ul>                                                                                                    | <ul> <li>vegye fel a kapcsolatot a<br/>felhatalmazott<br/>szakszervizzel a probléma<br/>megoldásához</li> </ul>                                                                                                    |
| <ul> <li>a kazán<br/>működés<br/>közben<br/>zajos</li> </ul>                                                                                             | <ul> <li>- a rendszer nincs megfelelően<br/>légtelenítve,</li> <li>- hibás fűtőbetét</li> </ul>                                                                                                    | <ul> <li>légtelenítse a rendszert<br/>vegye fel a kapcsolatot a<br/>felhatalmazott<br/>szakszervizzel a probléma<br/>megoldásához</li> </ul>                                                                                                    |
| - a rendszer<br>nyomása<br>váltakozik                                                                                                    | <ul> <li>hibás tágulási tartály,</li> <li>a tágulási tartály túl kicsi vagy túl</li> <li>nagy</li> </ul>                                                                                                    | <ul> <li>vegye fel a kapcsolatot a<br/>felhatalmazott<br/>szakszervizzel a probléma<br/>megoldásához</li> </ul>                                                                                                    |
| - a kazán pillanatnyi<br>hőmérséklete<br>magasabb, mint a<br>beállított<br>hőmérséklet és a<br>biztonsági<br>termosztát<br>bekapcsolt                    | - hibás érintkező<br>- hibás üzemi termosztát                                                                                                    | <ul> <li>vegye fel a kapcsolatot a<br/>felhatalmazott<br/>szakszervizzel a probléma<br/>megoldásához</li> </ul>                                                                                                    |
| <ul> <li>áramvédő (RCCB)<br/>kapcsoló leválasztva</li> </ul>                                                                                             | <ul> <li>hibás fűtőbetét,</li> <li>páralecsapódás a<br/>mágneskapcsolókon,</li> <li>működésbe lépett a biztonsági<br/>termosztát</li> </ul>                                                                                                    | <ul> <li>Ellenőrizze a szivárgást,</li> <li>vegye fel a kapcsolatot a<br/>felhatalmazott</li> <li>szakszervizzel a probléma<br/>megoldásához</li> </ul>                                                                                                    |
| - MCB nem lehet<br>visszaállítani                                                                                                    | - működésbe lépett a biztonsági<br>termosztát                                                                                                    | <ul> <li>Elsőnek állítsa vissza a<br/>termosztát alapbeállításait<br/>majd a MCB-t</li> <li>vegye fel a kapcsolatot a<br/>felhatalmazott<br/>szakszervizzel a probléma<br/>megoldásához</li> </ul>                                                                                       |

5. táblázat Előforduló működési hibák

## 6.5. Only for graphic control panel

| Működési hiba                                                                                                    | A működési hiba lehetséges oka                                                                                                    | Hibajavítás                                                                                                    |
|----------------------------------------------------------------------------------------------------|----------------------------------------------------------------------------------------------------|----------------------------------------------------------------------------------------------------|
| Air in Boiler<br>Levegő a kazánban                                                                                                    | A kazán tartályában levegő van, és a<br>fűtés nem aktív. Még ha a kazán is<br>automatikus szellőzőszeleppel van<br>felszerelve, akkor a kézi légtelenítés<br>ajánlott, ha nagy mennyiségű levegő van<br>a tartályban.<br>A kazán megfelelő szellőztetésekor a hiba<br>automatikusan megszűnik, és a kazán<br>folytatja a normál működést.                                                                   | <ul> <li>légtelenítse a rendszert</li> <li>vegye fel a kapcsolatot a<br/>felhatalmazott</li> <li>szakszervizzel a probléma<br/>megoldásához</li> </ul>                                                                                                    |
| Low Mains Voltage<br>Alacsony feszültség                                                                                                    | A tápfeszültség fázisonként 175 V alatt<br>van. A fűtés nem aktív a kontaktorok /<br>teljesítményrelék védelme érdekében.<br>Ha az áramellátási feszültség 185 V fölé<br>emelkedik fázisonként, automatikusan<br>kikapcsol, és a kazán folytatja a normál<br>működést                                                                                                    | <ul> <li>ellenőrizze a bejövő<br/>feszültséget</li> <li>vegye fel a kapcsolatot a<br/>felhatalmazott<br/>szakszervizzel a probléma<br/>megoldásához</li> </ul>                                                                                                    |
| Boiler Temperature Sensor<br>open<br>Kazán hőmérséklet<br>érzékelője nyitva                                                                                           | A kazán hőmérséklet-érzékelő nincs<br>megfelelően csatlakoztatva.<br>Ha az érzékelő működik, a hiba<br>automatikusan megszűnik, és a kazán<br>folytatja a normál működést.                                                                                                    | <ul> <li>ellenőrizze az érzékelő<br/>vezetékeit</li> <li>vegye fel a kapcsolatot a<br/>felhatalmazott<br/>szakszervizzel a probléma<br/>megoldásához</li> </ul>                                                                                                    |
| Boiler Temperature Sensor<br>shorted<br>A kazán<br>hőmérséklet<br>érzékelője zárlatos                                                                                 | A kazán hőmérséklet-érzékelő nincs<br>megfelelően csatlakoztatva, vagy<br>rövidzárlat van az érzékelő vezetékein.<br>Ha az érzékelő működik, a hiba<br>automatikusan megszűnik, és a kazán<br>folytatja a normál működést.                                                                                                    | <ul> <li>ellenőrizze az érzékelő<br/>vezetékeit</li> <li>vegye fel a kapcsolatot a<br/>felhatalmazott<br/>szakszervizzel a probléma<br/>megoldásához</li> </ul>                                                                                                    |
| Outdoor Temperature Sensor<br>open<br>A külső hőmérséklet<br>érzékelője nyitva<br>Outdoor Temperature Sensor<br>shorted<br>A külső hőmérséklet<br>érzékelője zárlatos | A kültéri hőmérséklet-érzékelő nincs<br>megfelelően csatlakoztatva.<br>Ha az érzékelő működik, a hiba<br>automatikusan megszűnik, és a kazán<br>folytatja a normál működést.<br>A kültéri hőmérséklet-érzékelő nincs<br>megfelelően csatlakoztatva, vagy<br>rövidzárlat van az érzékelő vezetékein.<br>Ha az érzékelő működik, a hiba<br>automatikusan megszűnik, és a kazán<br>folytatia a normál működést | <ul> <li>ellenőrizze az érzékelő<br/>vezetékeit</li> <li>vegye fel a kapcsolatot a<br/>felhatalmazott<br/>szakszervizzel a probléma<br/>megoldásához</li> <li>ellenőrizze az érzékelő<br/>vezetékeit</li> <li>vegye fel a kapcsolatot a<br/>felhatalmazott<br/>szakszervizzel a probléma<br/>megoldásához</li> </ul> |
| 2⊿<br>● 38°C<br>18.11. ∭45°C 12.45<br>● ↓ ↓ ●                                                                                                    | A szervizszimbólum 🖌 villogása azt jelzi,<br>hogy a gyártó által deklarált szervizelési<br>idő lejárt.                                                                                                    | <ul> <li>make the service on the<br/>boiler</li> <li>reset service interval after<br/>performing the boiler service</li> <li>vegye fel a kapcsolatot a<br/>felhatalmazott<br/>szakszervizzel a probléma<br/>megoldásához</li> </ul>                                                                                  |

8. táblázat Előforduló működési hibák – grafikus vezérlő panel